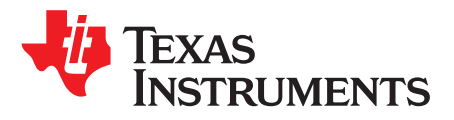

# DRV8343x-Q1EVM Independent Mode User's Guide

This document is provided with the DRV8343x-Q1EVM customer evaluation module (EVM) as a supplement to the *DRV8343-Q1 Automotive 5.5 to 60-V Three-Phase Smart Gate Driver With Three Integrated Current-Shunt Amplifiers* data sheet and the *DRV8343H-Q1EVM and DRV8343S-Q1EVM User's Guide* to describe the functionality of the independent mode settings used on the DRV8343x-Q1EVM. This user's guide details how to configure the DRV8343x-Q1EVM board according to the independent mode selected and how the GUI operates under the selected mode.

#### Contents

| 1 | Overview                                    | 2  |
|---|---------------------------------------------|----|
| 2 | Multiple Board Configurations               | 2  |
| 3 | Customizing the Reference Code              | 8  |
| 4 | Running the Project in Code Composer Studio | 11 |

#### List of Figures

| 1  | Half-Bridge Active-High Configuration | 2  |
|----|---------------------------------------|----|
| 2  | Half-Bridge Active-Low Configuration  | 3  |
| 3  | Independent FET—High Side             | 3  |
| 4  | High-Side Diodes                      | 4  |
| 5  | Remove Jumper Connectors              | 4  |
| 6  | Independent FET—Low Side              | 5  |
| 7  | Low-Side Diodes                       | 5  |
| 8  | Remove Jumper Connectors              | 6  |
| 9  | Independent FET—Load Between FETs     | 6  |
| 10 | Load Between FETs Diodes              | 7  |
| 11 | Remove Jumper Connectors              | 7  |
| 12 | SPI REGISTER Page in GUI              | 10 |
|    |                                       |    |

#### List of Tables

## Trademarks

Code Composer Studio is a trademark of Texas Instruments. All other trademarks are the property of their respective owners.

TEXAS INSTRUMENTS

Overview

www.ti.com

## 1 Overview

The DRV8343x-Q1EVM is highly configurable, featuring five different independent inputs modes to drive one phase BDC motors, multiple loads such as solenoids, or both. The five different modes are listed as follows:

- All phases are in independent half-bridge PWM mode
- Phase A and phase B are in independent half-bridge mode and phase C is in independent FET mode (SPI version only)
- Phase B and phase C are in independent half-bridge mode and phase A is in independent FET mode
- Phase A is in independent half-bridge mode, phase B and phase C are in independent FET mode
- All phases are in independent MOSFET drive mode

For more information on these modes, refer to the *DRV8343-Q1 Automotive 5.5 to 60-V Three-Phase Smart Gate Driver With Three Integrated Current-Shunt Amplifiers* data sheet.

## 2 Multiple Board Configurations

### 2.1 Half Bridge Configuration

For independent half-bridge mode, two different configurations can be made for the each half-bridge. Both the high-side and low-side switches are complimentary in this mode and each half-bridge can be configured as either an active-high load or an active-low load.

#### 2.1.1 Active-High Side Driver

In active-high side driver configuration, the load is connected across the low-side FET for active current recirculation as shown in Figure 1. In this mode the voltage across the load is controlled by modulating the duty cycle of the high-side FET. Current flows from the supply to the load when the high-side FET is ON. When the high-side FET is OFF, the low-side FET is turned ON and current recirculates through the low-side FET.

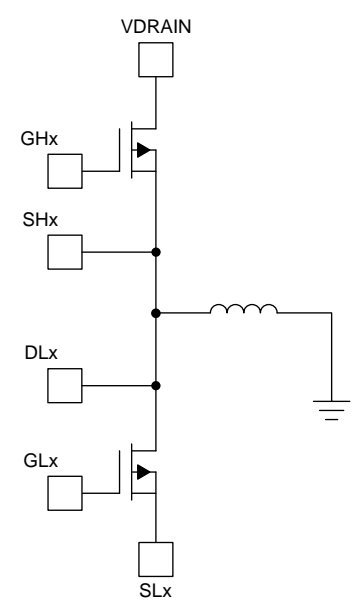

#### Figure 1. Half-Bridge Active-High Configuration

If the half-bridge is used as previously described, no EVM modifications are required. Considering the load in use, an external diode might be required to recirculate the current. Depending on the half-bridge being configured, the D10, D11, or D12 diode can be populated.

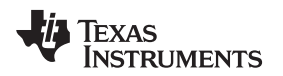

Multiple Board Configurations

#### www.ti.com

#### 2.1.2 Active-Low Side Driver

In active-low side driver configuration, the load is connected across the high-side FET for active current recirculation as shown in Figure 2. In this mode the voltage across the load is controlled by modulating the duty cycle of the low-side FET. Current flows from the supply to the load when the low-side FET is ON. When the low-side FET is OFF, the high-side FET is turned ON and current recirculates through the high-side FET.

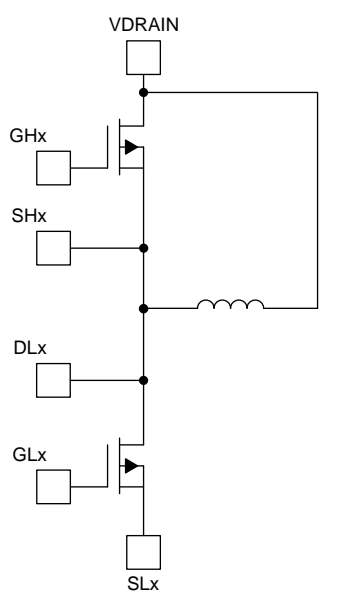

Figure 2. Half-Bridge Active-Low Configuration

If the half-bridge is used as previously described, no EVM modifications are required. Considering the load in use, an external diode might be required to recirculate the current. Depending on the half-bridge being configured, the D13, D14, or D15 diode can be populated.

### 2.2 Independent FET Configuration

For independent FET mode, three different configurations can be made, which are high-side load, low-side load, and load between the FETs.

### 2.2.1 High Side

In this configuration, the load is connected between the source of the high-side FET and the ground with a diode across the load for current recirculation as shown in Figure 3. In this mode the voltage across the load is controlled by modulating the duty cycle of the high-side FET. The current flows through the load only when the high-side FET is ON.

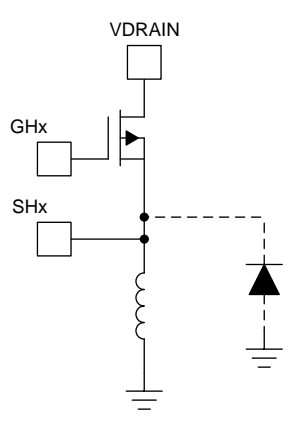

Figure 3. Independent FET—High Side

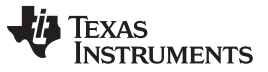

- To use the configuration in Figure 3, follow these steps:
  - Step 1. Install the D10, D11, D12, or all three diodes, depending on which high-side FET will be driven (see Figure 4).

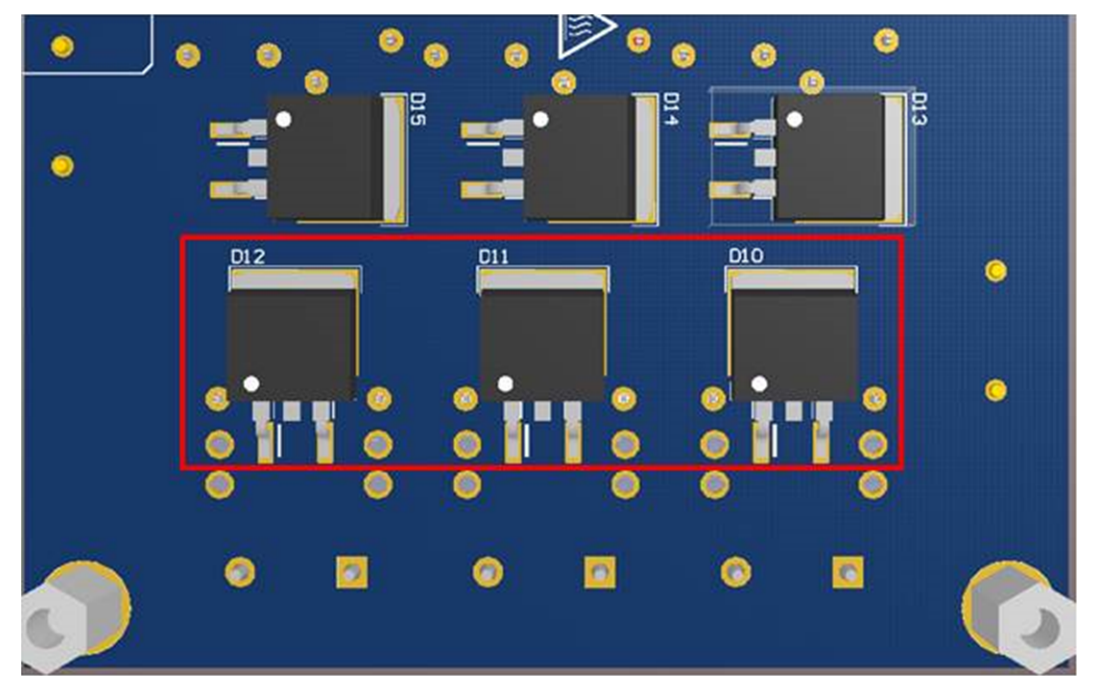

Figure 4. High-Side Diodes

Step 2. Remove the connector between the SHx and DLx output connections, F5, F6, F7, or all three (see Figure 5).

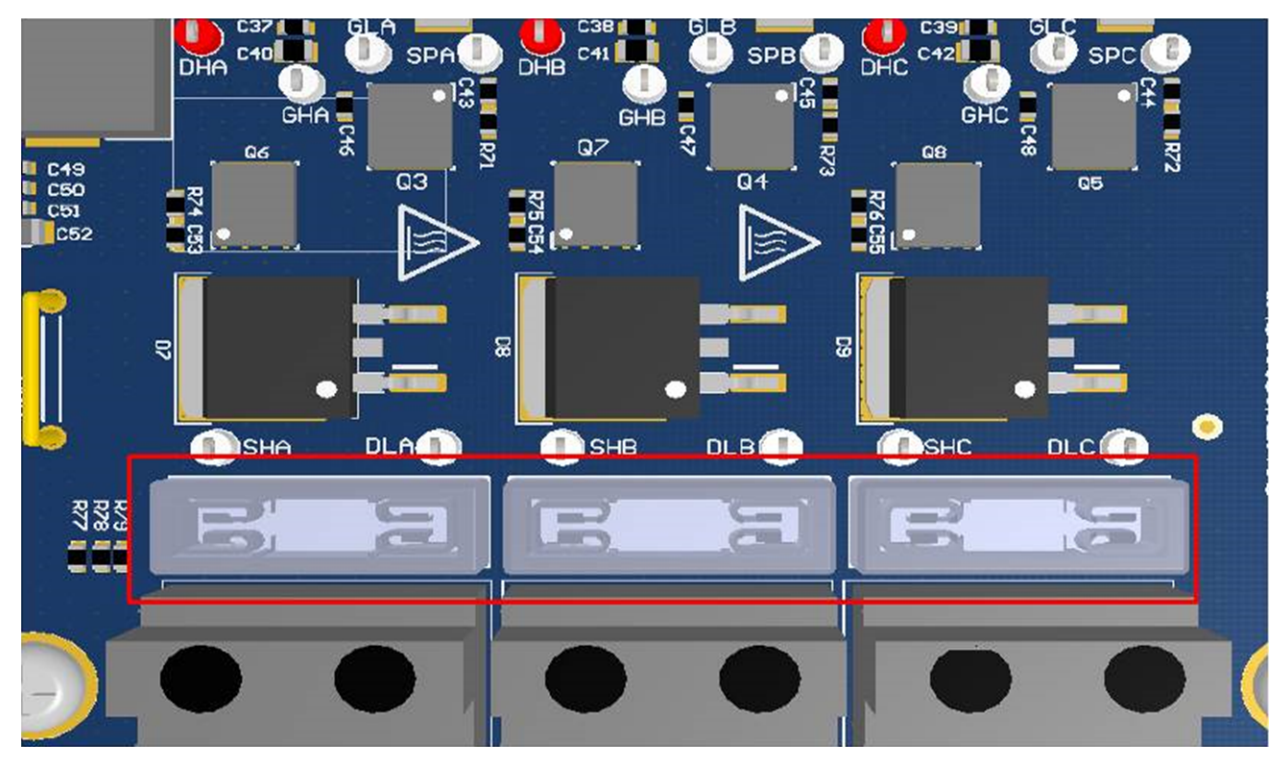

Figure 5. Remove Jumper Connectors

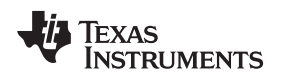

#### 2.2.2 Low Side

In this configuration, the load is connected between the VCC supply and the drain of the low-side FET with a diode across the load for current recirculation as shown in Figure 6. In this mode the voltage across the load is controlled by modulating the duty cycle of the low-side FET. Current flows through the load only when the low-side FET is ON.

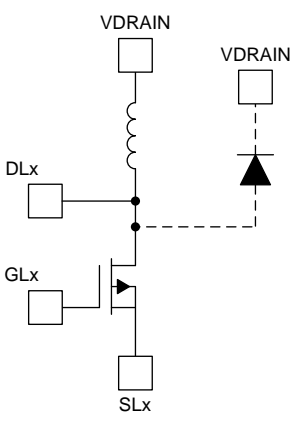

Figure 6. Independent FET—Low Side

To use the configuration in Figure 6, follow these steps:

1. Install the D13, D14, D15, or all three diodes, depending on which low-side FET will be driven (see Figure 7).

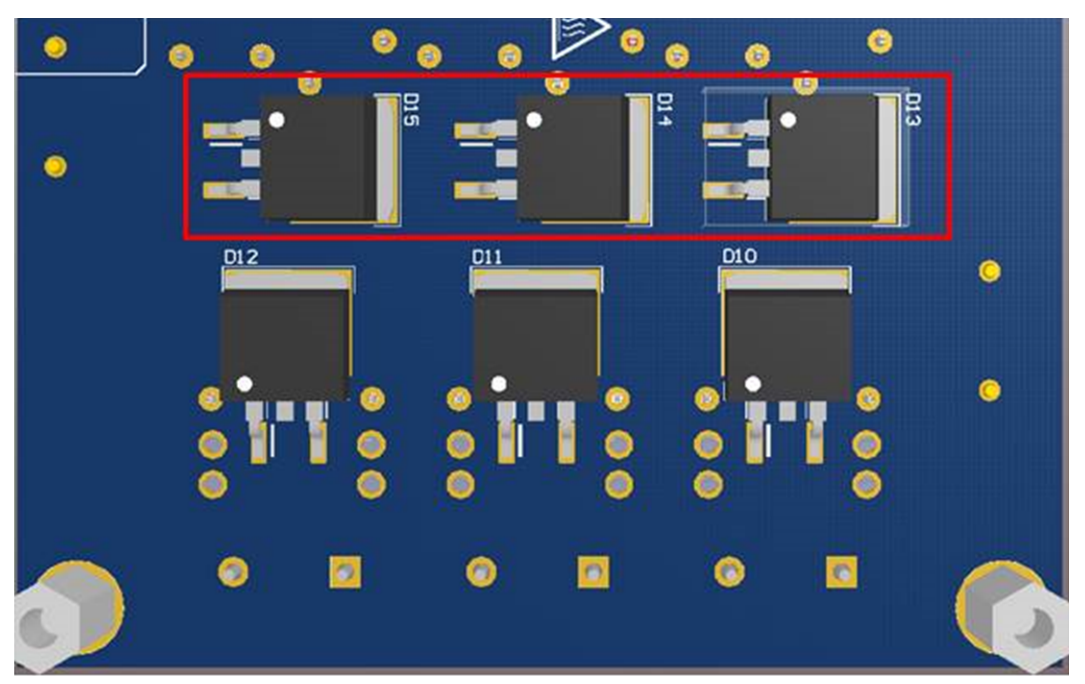

## Figure 7. Low-Side Diodes

2. Remove the connector between the SHx and DLx output connections, F5, F6, F7, or all three (see Figure 8).

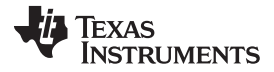

Multiple Board Configurations

www.ti.com

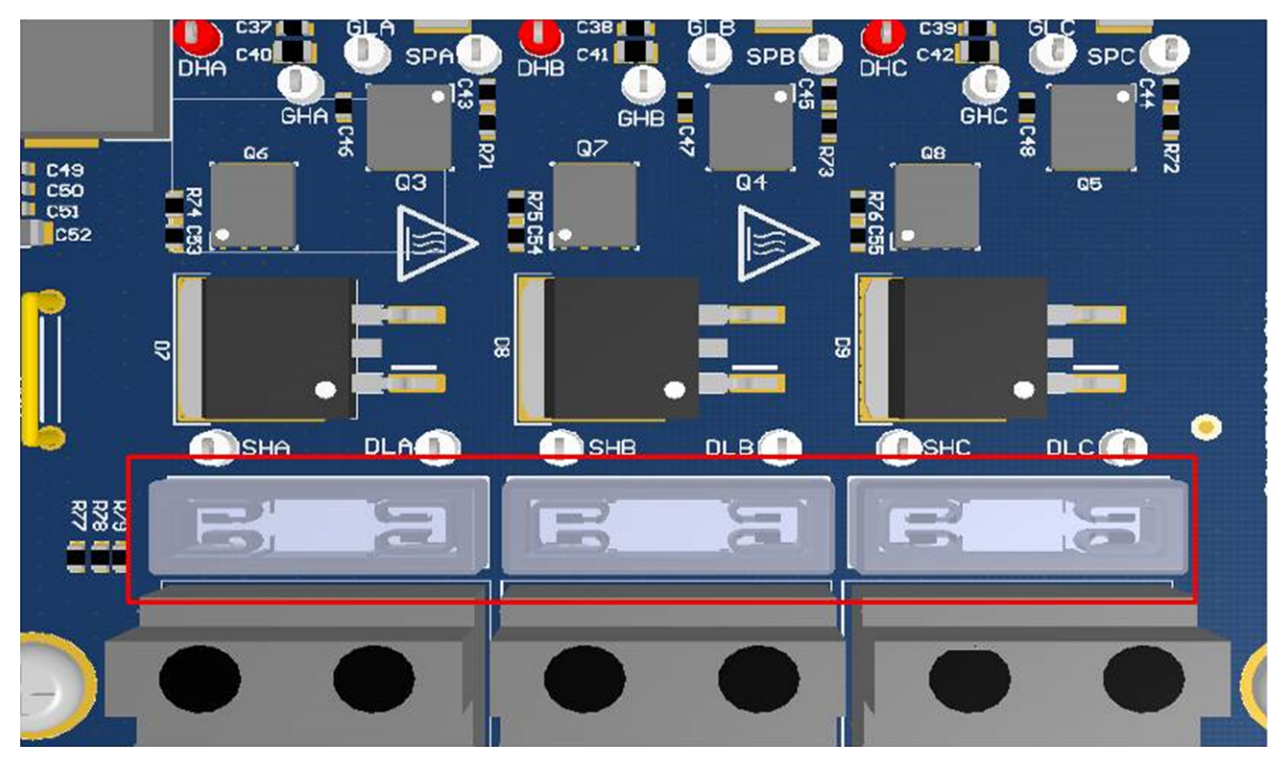

Figure 8. Remove Jumper Connectors

### 2.2.3 Load Between FETs

In this configuration, the load is connected between the source of the high-side FET and drain of the lowside FET with a diode across the load for current recirculation as shown in Figure 9. In this mode the voltage across the load is controlled by modulating the duty cycle of both the high-side and low-side FET. Current flows through the load only when both of the FETs are ON.

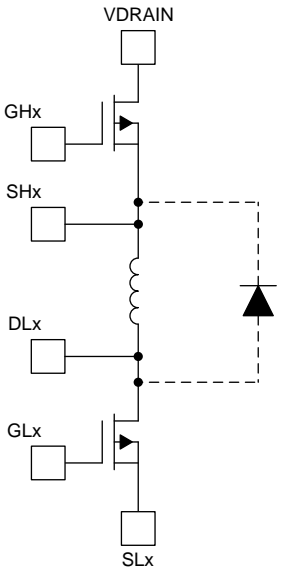

Figure 9. Independent FET—Load Between FETs

To use the configuration in Figure 9, follow these steps:

Step 1. Install the D7, D8, D9, or all three middle load diodes, depending on which phase will be

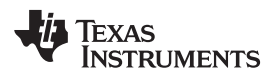

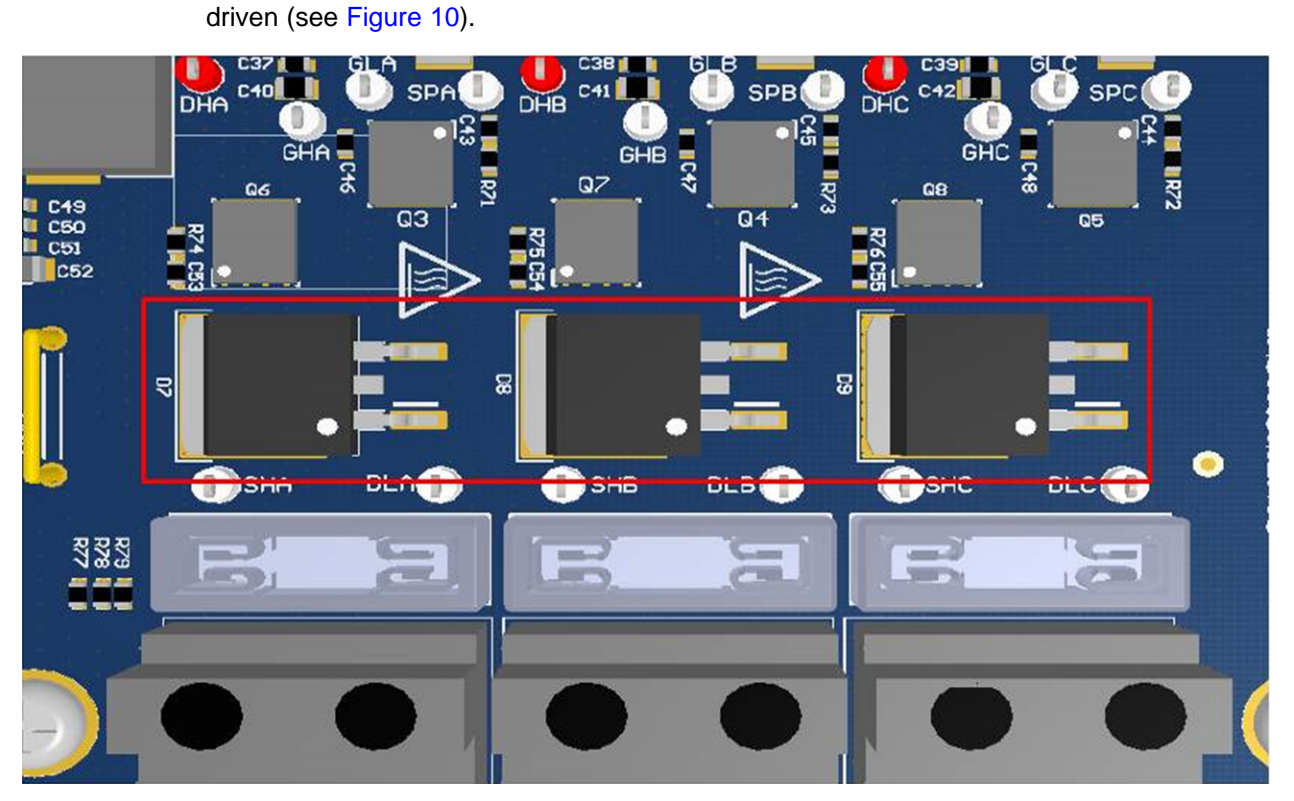

Figure 10. Load Between FETs Diodes

Step 2. Remove the connector between the SHx and DLx output connections, F5, F6, F7, or all three (see Figure 11).

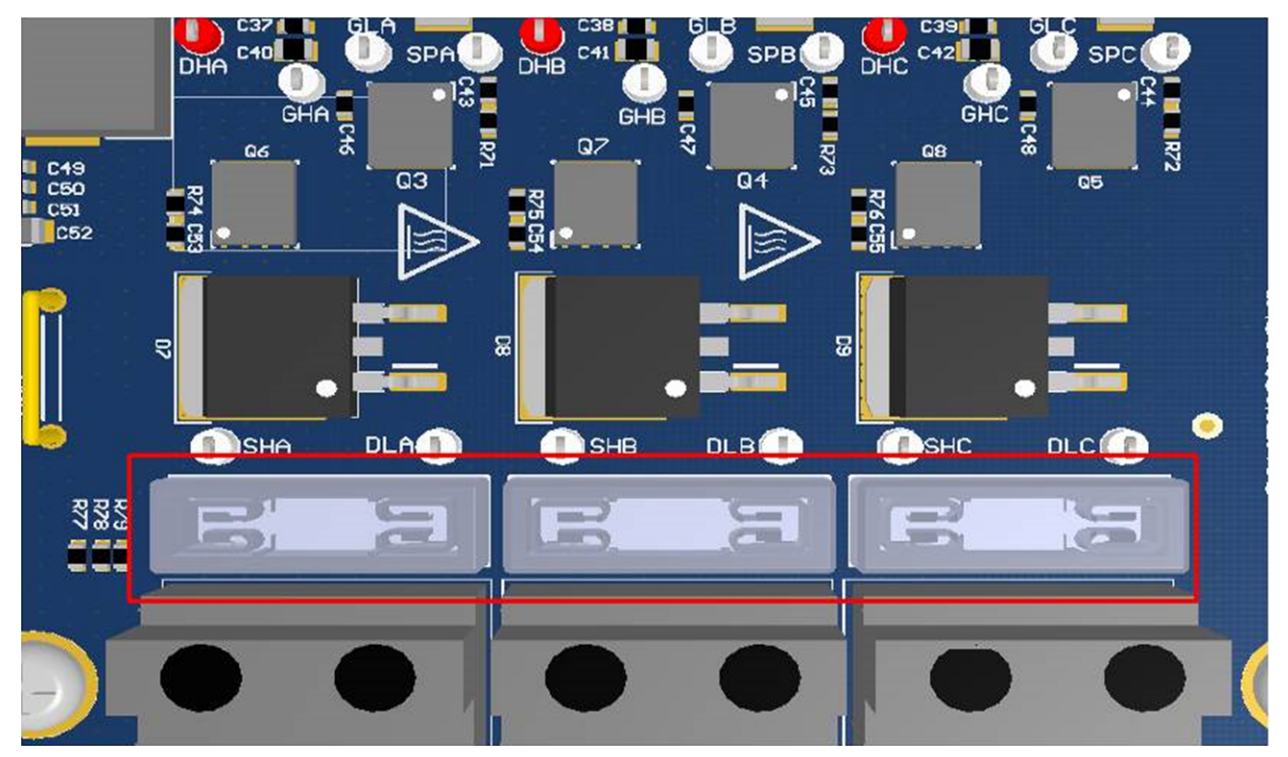

Figure 11. Remove Jumper Connectors

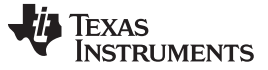

#### CAUTION

Verify the connections are installed as intended because having the incorrect setup when selecting a mode of operation in the EVM can permanently damage the board.

## 3 Customizing the Reference Code

The reference code is provided as a Code Composer Studio<sup>™</sup> software project and an evaluation GUI.

The DRV8343x-Q1EVM GUI is a user interface (UI) to run and tune the motor on the DRV8343x-Q1EVM with the DRV8343-Q1\_EVM\_BLDC\_FW software.

The user must install the DRV8343x-Q1EVM GUI to run and modify the run time values of the parameters for the independent algorithm and also to select the configuration in which loads are connected across the bridges.

The user must download the Code Composer Studio software 6.1.0 or above and install the DRV8343\_EVM\_BLDC\_FW firmware.

The user must import the DRV8343\_MSP430F5529\_Independent\_Drive project into the Code Composer Studio integrated development environment (IDE). The *Active Build* option from the *Build Configuration* should be set as *Debug*.

To modifying some parameters for sensorless control, follow these steps:

- 1. Open the Code Composer Studio software.
- Import the project, DRV8343\_MSP430F5529\_Independent\_Drive, from the folder where the demo software is located.
- 3. Select the file, *Independent\_Parameters\_Setup.h.* This folder contains most of the parameters used to run this application code. Some parameters require modifications to correctly tune for different operating conditions. The sections that follow describe the parameters and the details in which they can be modified.

### 3.1 Customizing the System Parameters

The code for the system parameters is as follows:

//System Parameters

/\* System parameter setup \*/

```
#define PWM_PERIOD (1000)
                                                 /* PWM Period time , With a 25Mhz clock , PWM
will be generated at 25Khz*/
#define READ_VCC_PERIOD (100)
                                                 /* TIME INTERVAL AFTER WHICH VCC IS MONITORED
(100ms) */
#define RAMP_RATE_DELAY_HA (100)
                                                 /* How many PWM periods are between a change of
the speed */
#define RAMP_RATE_DELAY_HB (100)
                                                 /* How many PWM periods are between a change of
the speed */
#define RAMP_RATE_DELAY_HC (100)
                                                 /* How many PWM periods are between a change of
the speed */
#define RAMP_RATE_DELAY_LA (100)
                                                 /* How many PWM periods are between a change of
the speed */
#define RAMP_RATE_DELAY_LB (100)
                                                 /* How many PWM periods are between a change of
the speed */
#define RAMP_RATE_DELAY_LC (100)
                                                 /* How many PWM periods are between a change of
the speed */
```

## 3.1.1 PWM\_PERIOD

The PWM\_PERIOD value sets the frequency of the PWM pulse train used in switching the FETs. The PWM frequency is calculated as the ratio of MCLK to PWM\_PERIOD. As the master clock operates at 25 MHz, if the PWM\_PERIOD is 1024, then PWM frequency is approximately 25 KHz (40  $\mu$ s). This value is also the maximum comparator value that can be loaded which sets the duty cycle. This parameter can be configured using the GUI widget for the PWM switching frequency.

## 3.1.2 READ\_VCC\_PERIOD

The READ\_VCC\_PERIOD value sets the time in milliseconds after which the supply voltage is periodically monitored for any voltage faults. This parameter cannot be configured through the GUI widget.

## 3.1.3 RAMP RATE DELAY HA

The RAMP\_RATE\_DELAY\_HA parameter sets how many PWM\_PERIOD interrupts must occur before adjusting the duty cycle. Changing this value changes how fast the duty cycle is adjusted. For example, if the PWM\_PERIOD is 1024 or 40.96 µs and the RAMP\_RATE\_DELAY is 24, the duty cycle is adjusted every 983 µs. This parameter controls the acceleration and deceleration of the motor. When phase A is configured for independent half-bridge control, this parameter controls the ramp rate of the both the high-side and low-side switches. When configured for independent FET mode, this parameter controls only the ramp rate of the phase A high side. This parameter can be configured using the GUI widget for the ramp rate in the bridge configuration tab.

## 3.1.4 RAMP RATE DELAY HB

The RAMP\_RATE\_DELAY\_HB parameter sets how many PWM\_PERIOD interrupts must occur before adjusting the duty cycle. Changing this value changes how fast the duty cycle is adjusted. For example, if the PWM\_PERIOD is 1024 or 40.96 µs and the RAMP\_RATE\_DELAY is 24, the duty cycle is adjusted every 983 µs. This parameter controls the acceleration and deceleration of the motor. When phase A is configured for independent half-bridge control, this parameter controls the ramp rate of the both the high-side and low-side switches. When configured for independent FET mode, this parameter controls only the ramp rate of the phase B high side. This parameter can be configured using the GUI widget for the ramp rate in the bridge configuration tab.

## 3.1.5 RAMP RATE DELAY HC

The RAMP\_RATE\_DELAY\_HC parameter sets how many PWM\_PERIOD interrupts must occur before adjusting the duty cycle. Changing this value changes how fast the duty cycle is adjusted. For example, if the PWM\_PERIOD is 1024 or 40.96 µs and the RAMP\_RATE\_DELAY is 24, the duty cycle is adjusted every 983 µs. This parameter controls the acceleration and deceleration of the motor. When phase C is configured for independent half-bridge control, this parameter controls the ramp rate of the both the high-side and low-side switches. When configured for independent FET mode, this parameter controls only the ramp rate of the phase C high side. This parameter can be configured using the GUI widget for the ramp rate in the bridge configuration tab.

### 3.1.6 RAMP RATE DELAY LA

The RAMP\_RATE\_DELAY\_LA parameter sets how many PWM\_PERIOD interrupts must occur before adjusting the duty cycle. Changing this value changes how fast the duty cycle is adjusted. For example, if the PWM\_PERIOD is 1024 or 40.96 µs and the RAMP\_RATE\_DELAY is 24, the duty cycle is adjusted every 983 µs. This parameter controls the acceleration and deceleration of the motor. When phase A is configured for independent half-bridge control, this parameter does not impact the control of load. When configured for independent FET mode, this parameter controls only the ramp rate of the phase A low side. This parameter can be configured using the GUI widget for the ramp rate in the bridge configuration tab.

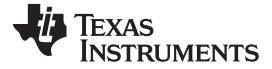

### 3.1.7 RAMP RATE DELAY LB

The RAMP\_RATE\_DELAY\_LB parameter sets how many PWM\_PERIOD interrupts must occur before adjusting the duty cycle. Changing this value changes how fast the duty cycle is adjusted. For example, if the PWM\_PERIOD is 1024 or 40.96 µs and the RAMP\_RATE\_DELAY is 24, the duty cycle is adjusted every 983 µs. This parameter controls the acceleration and deceleration of the motor. When phase B is configured for independent half-bridge control, this parameter does not impact the control of load. When configured for independent FET mode, this parameter controls only the ramp rate of the phase B low side. This parameter can be configured using the GUI widget for the ramp rate in the bridge configuration tab.

## 3.1.8 RAMP RATE DELAY LC

The RAMP\_RATE\_DELAY\_LC parameter sets how many PWM\_PERIOD interrupts must occur before adjusting the duty cycle. Changing this value changes how fast the duty cycle is adjusted. For example, if the PWM\_PERIOD is 1024 or 40.96 µs and the RAMP\_RATE\_DELAY is 24, the duty cycle is adjusted every 983 µs. This parameter controls the acceleration and deceleration of the motor. When phase C is configured for independent half-bridge control, this parameter does not impact the control of load. When configured for independent FET mode, this parameter controls only the ramp rate of the phase C low side. This parameter can be configured using the GUI widget for the ramp rate in the bridge configuration tab.

## 3.2 Customizing SPI REGISTER User Parameters

For the DRV8343-Q1 device, set the SPI register settings according to the *DRV8343-Q1 Automotive 5.5* to 60-V Three-Phase Smart Gate Driver With Three Integrated Current-Shunt Amplifiers data sheet. Modify the register settings using the register page found in the GUI (see Figure 12).

| DRV8343-Q1 File Tools Help - 🗸 🗴 |                        |         |       |   |   |   |        |          |         |              |     |                                                          |
|----------------------------------|------------------------|---------|-------|---|---|---|--------|----------|---------|--------------|-----|----------------------------------------------------------|
| E Menu                           |                        |         |       |   |   |   |        |          |         |              |     |                                                          |
| ñ                                | Register Map           |         |       |   |   |   |        | Au       | to Read | Off          | • R | ead Register Read All Registers Write Register Immediate |
| est.                             | Register Name          | Address | Value | 7 | 6 | 5 | B<br>4 | its<br>3 | 2       | 1            | 0   | FIELD VIEW                                               |
|                                  | ▼ DRV8343 FAULT Status |         |       |   |   |   |        |          |         | FAULT Status |     |                                                          |
| 9(1);                            | FAULT Status           | 0x00    | 0x0   | 0 | 0 | 0 | 0      | 0        | 0       | 0            | 0   | DRV8343 / FAULT Status / FAULT                           |
| -ጠ:                              | DIAG Status A          | 0x1     | 0x0   | 0 | 0 | 0 | 0      | 0        | 0       | 0            | 0   |                                                          |
| -                                | DIAG Status B          | 0x2     | 0x0   | 0 | 0 | 0 | 0      | 0        | 0       | 0            | 0   | PAULI                                                    |
| œ                                | DIAG Status C          | 0x3     | 0x0   | 0 | 0 | 0 | 0      | 0        | 0       | 0            | 0   | DRV8343 / FAULT Status / GDF                             |
| حمل                              | IC1 Control            | 0x4     | 0x0   | 0 | 0 | 0 | 0      | 0        | 0       | 0            | 0   | GDE                                                      |
| ¥52                              | IC2 Control            | 0x5     | 0x40  | 0 | 1 | 0 | 0      | 0        | 0       | 0            | 0   | GDF                                                      |
| (Z                               | IC3 Control            | 0x6     | Oxff  | 1 | 1 | 1 | 1      | 1        | 1       | 1            | 1   | DRV8343 / FAULT Status / CPUV                            |
|                                  | IC4 Control            | 0x7     | Oxff  | 1 | 1 | 1 | 1      | 1        | 1       | 1            | 1   | CPIN                                                     |
| JE .                             | IC5 Control            | 0x8     | Oxff  | 1 | 1 | 1 | 1      | 1        | 1       | 1            | 1   | CFUV                                                     |
| ÷                                | IC6 Control            | 0x9     | 0x99  | 1 | 0 | 0 | 1      | 1        | 0       | 0            | 1   | DRV8343 / FAULT Status / UVLO                            |
|                                  | IC7 Control            | 0xA     | 0x99  | 1 | 0 | 0 | 1      | 1        | 0       | 0            | 1   |                                                          |
|                                  | IC8 Control            | 0xB     | 0x99  | 1 | 0 | 0 | 1      | 1        | 0       | 0            | 1   |                                                          |
|                                  | IC9 Control            | 0xC     | 0x2f  | 0 | 0 | 1 | 0      | 1        | 1       | 1            | 1   | DRV8343 / FAULT Status / OCP                             |
|                                  | IC10 Control           | 0xD     | 0x61  | 0 | 1 | 1 | 0      | 0        | 0       | 0            | 1   | 000                                                      |
|                                  | IC11 Control           | 0xE     | 0x0   | - | 0 | 0 | 0      | 0        | 0       | 0            | 0   | - OCF                                                    |
|                                  | IC12 Control           | 0×F     | 0x2a  | 0 | 0 | 1 | 0      | 1        | 0       | 1            | 0   | DRV8343 / FAULT Status / OTW                             |
|                                  | IC13 Control           | 0x10    | 0x7f  | 0 | 1 | 1 | 1      | 1        | 1       | 1            | 1   |                                                          |
|                                  | IC14 Control           | 0x11    | 0x0   | - | - | 0 | 0      | 0        | 0       | 0            | 0   | • 01W                                                    |
|                                  | IC15 Control           | 0x12    | 0x0   | - | - | - | -      | -        | -       | -            | -   | DRV8343 / FAULT Status / OTSD                            |
|                                  |                        |         |       |   |   |   |        |          |         |              |     |                                                          |
|                                  |                        |         |       | _ | _ | _ | _      | _        | _       | _            | _   | No re-                                                   |

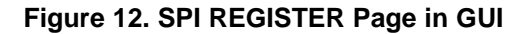

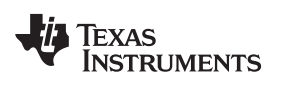

## 4 Running the Project in Code Composer Studio

To run the project in CCS, perform the steps that follow:

- 1. Install CCS software V6.1 or above.
- 2. Read through how to customize user parameters to tune the control for the specific motor.
- 3. Compile the modified project.

#### IMPORTANT NOTICE FOR TI DESIGN INFORMATION AND RESOURCES

Texas Instruments Incorporated ('TI") technical, application or other design advice, services or information, including, but not limited to, reference designs and materials relating to evaluation modules, (collectively, "TI Resources") are intended to assist designers who are developing applications that incorporate TI products; by downloading, accessing or using any particular TI Resource in any way, you (individually or, if you are acting on behalf of a company, your company) agree to use it solely for this purpose and subject to the terms of this Notice.

TI's provision of TI Resources does not expand or otherwise alter TI's applicable published warranties or warranty disclaimers for TI products, and no additional obligations or liabilities arise from TI providing such TI Resources. TI reserves the right to make corrections, enhancements, improvements and other changes to its TI Resources.

You understand and agree that you remain responsible for using your independent analysis, evaluation and judgment in designing your applications and that you have full and exclusive responsibility to assure the safety of your applications and compliance of your applications (and of all TI products used in or for your applications) with all applicable regulations, laws and other applicable requirements. You represent that, with respect to your applications, you have all the necessary expertise to create and implement safeguards that (1) anticipate dangerous consequences of failures, (2) monitor failures and their consequences, and (3) lessen the likelihood of failures that might cause harm and take appropriate actions. You agree that prior to using or distributing any applications. TI has not conducted any testing other than that specifically described in the published documentation for a particular TI Resource.

You are authorized to use, copy and modify any individual TI Resource only in connection with the development of applications that include the TI product(s) identified in such TI Resource. NO OTHER LICENSE, EXPRESS OR IMPLIED, BY ESTOPPEL OR OTHERWISE TO ANY OTHER TI INTELLECTUAL PROPERTY RIGHT, AND NO LICENSE TO ANY TECHNOLOGY OR INTELLECTUAL PROPERTY RIGHT OF TI OR ANY THIRD PARTY IS GRANTED HEREIN, including but not limited to any patent right, copyright, mask work right, or other intellectual property right relating to any combination, machine, or process in which TI products or services are used. Information regarding or referencing third-party products or services does not constitute a license to use such products or services, or a warranty or endorsement thereof. Use of TI Resources may require a license from a third party under the patents or other intellectual property of the third party, or a license from TI under the patents or other intellectual property of TI.

TI RESOURCES ARE PROVIDED "AS IS" AND WITH ALL FAULTS. TI DISCLAIMS ALL OTHER WARRANTIES OR REPRESENTATIONS, EXPRESS OR IMPLIED, REGARDING TI RESOURCES OR USE THEREOF, INCLUDING BUT NOT LIMITED TO ACCURACY OR COMPLETENESS, TITLE, ANY EPIDEMIC FAILURE WARRANTY AND ANY IMPLIED WARRANTIES OF MERCHANTABILITY, FITNESS FOR A PARTICULAR PURPOSE, AND NON-INFRINGEMENT OF ANY THIRD PARTY INTELLECTUAL PROPERTY RIGHTS.

TI SHALL NOT BE LIABLE FOR AND SHALL NOT DEFEND OR INDEMNIFY YOU AGAINST ANY CLAIM, INCLUDING BUT NOT LIMITED TO ANY INFRINGEMENT CLAIM THAT RELATES TO OR IS BASED ON ANY COMBINATION OF PRODUCTS EVEN IF DESCRIBED IN TI RESOURCES OR OTHERWISE. IN NO EVENT SHALL TI BE LIABLE FOR ANY ACTUAL, DIRECT, SPECIAL, COLLATERAL, INDIRECT, PUNITIVE, INCIDENTAL, CONSEQUENTIAL OR EXEMPLARY DAMAGES IN CONNECTION WITH OR ARISING OUT OF TI RESOURCES OR USE THEREOF, AND REGARDLESS OF WHETHER TI HAS BEEN ADVISED OF THE POSSIBILITY OF SUCH DAMAGES.

You agree to fully indemnify TI and its representatives against any damages, costs, losses, and/or liabilities arising out of your noncompliance with the terms and provisions of this Notice.

This Notice applies to TI Resources. Additional terms apply to the use and purchase of certain types of materials, TI products and services. These include; without limitation, TI's standard terms for semiconductor products <a href="http://www.ti.com/sc/docs/stdterms.htm">http://www.ti.com/sc/docs/stdterms.htm</a>), evaluation modules, and samples (<a href="http://www.ti.com/sc/docs/stdterms.htm">http://www.ti.com/sc/docs/stdterms.htm</a>), evaluation

Mailing Address: Texas Instruments, Post Office Box 655303, Dallas, Texas 75265 Copyright © 2018, Texas Instruments Incorporated